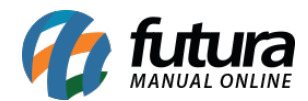

Sistema: Futura Server

Caminho: Relatórios>Contas a Receber>Geral

Referência: FS195

Versão: 2018.01.29

**Como funciona:** A tela de Contas a Receber Geral foi desenvolvida com o objetivo de reunir relatórios sobre as contas a receber geradas no sistema, com diversas opções de modelos.

Tipo: Abertas, Liquidadas, Extrato, Todas por parcela, Resumo, Todas por conta.

**Agrupamento:** De acordo com cada tipo de relatório, é possível gerá-lo com diferentes agrupamentos, tais como: Data, Cliente, Conta Corrente, Vendedor, Vendedor Externo, Grupo de empresas, Grupo de Clientes, Centro Custo, Cliente – Representação.

**OBS:** O Agrupamento Cliente - Representação deverá ser utilizado somente quando o Parâmetro **Utiliza Pedido de Representação** estiver habilitado.

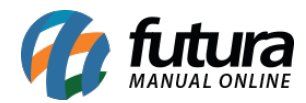

| Relatorio de Conta a Recebe   | r ×             |   |                    |
|-------------------------------|-----------------|---|--------------------|
| Тіро                          | Abertas         | ~ |                    |
| Agrupamento                   | Data            | ~ |                    |
| Ordem do Agrupamento          | Código          |   |                    |
| Empresa                       | 1               | 9 | EMPRESA TESTE LTDA |
| Cliente                       |                 | 4 |                    |
| Fornecedor                    |                 | 0 |                    |
| Cli. Fis/Jur.                 | Todos           | ~ |                    |
| Vendedor                      |                 | 9 |                    |
| Vendedor Externo              |                 | 9 |                    |
| Cta Corrente                  |                 | 9 |                    |
| Tipo Pagto                    |                 | 4 |                    |
| Operacao                      |                 | Q |                    |
| Periodo                       | Data Vencimento | ~ | // a //            |
| Contas                        | Todas           | ~ |                    |
| Grupo Empresa                 |                 | 9 |                    |
| Grupo de Cliente              |                 | 9 |                    |
| T. Cobranca                   | Todos           | ~ |                    |
| Status Cliente                | Todos           | ~ |                    |
| Nosso Numero                  |                 |   |                    |
| Centro Custo                  | 9               |   | C. Custo 2º Grau   |
| Contabilizar Pagamento Cartao | Não             |   |                    |
| Status Conta                  | Todas           |   |                    |
| Usuario que Cancelou          |                 | 9 |                    |
| Gerar                         |                 |   |                    |

# **Tipo: Abertas**

Este relatório exibe informações sobre as contas a receber geradas no sistema e que estão com o status aberto, ou seja, pendentes de recebimento. É possível agrupar as informações

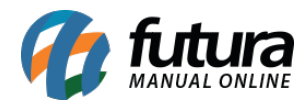

deste relatório pelas seguintes opções: Data, Cliente, Conta Corrente, Vendedor, Vendedor Externo, Grupo de empresas, Grupo de Clientes, Centro Custo, Cliente – Representação.

|                                  |               |                           |                                 |           |                            | 2.1.001             |                        |                 |
|----------------------------------|---------------|---------------------------|---------------------------------|-----------|----------------------------|---------------------|------------------------|-----------------|
| CONT<br>Por Data \               | AS A          | A RECE                    | BER EM                          | ABI       | ERTO                       |                     |                        |                 |
|                                  |               |                           |                                 |           |                            |                     |                        |                 |
|                                  |               |                           |                                 |           |                            |                     |                        |                 |
| Data Ve                          | encto :       | 15/06/2                   | 2015                            |           |                            |                     |                        |                 |
| Data Ve<br>Emissao               | encto :<br>ID | 15/06/2<br>Nro. Nota      | 2015<br>Documento               | Cód       | Razão Social               | Situação            | VIr. Parcela           | Sald            |
| Data Ve<br>Emissao<br>15/05/2015 | ID<br>8       | 15/06/2<br>Nro. Nota<br>3 | 2015<br>Documento<br>PED: 4 1/2 | Cód<br>19 | Razão Social<br>CLIENTE 10 | Situação<br>Vencida | Vir. Parcela<br>100,00 | Saldo<br>100,00 |

## Tipo: Liquidadas

Este relatório exibe informações sobre as contas a receber geradas no sistema e que estão com o status liquidado, ou seja, tiveram sua baixa efetuada. É possível agrupar as informações deste relatório pelas seguintes opções: Data, Cliente, Conta Corrente, Vendedor, Vendedor Externo, Grupo de empresas, Grupo de Clientes, Centro Custo, Cliente – Representação.

| NOME DA EMPRESA<br>CONTAS A RECEBEI<br>Por Data de Pagamento | R LIQUIDADAS            | www.futurasistemas.com    | <u>n.br</u> 27/05/2016 16 | :31:55 Página 1 de 4 |
|--------------------------------------------------------------|-------------------------|---------------------------|---------------------------|----------------------|
| DATA PAGAMENTO: 06/05/2015                                   |                         |                           |                           |                      |
| Vencto Emissão Documento                                     | Tipo Pagto Razão Social | Operação Hist             | órico                     | Valor Pagto          |
| 06/05/2015 06/05/2015 NT:1 1/1                               | DINHEIRO FORNECEDOR 02  | DEPOSITO EM DINHEIRO TEST | TE                        | 18,38                |
|                                                              |                         |                           | Total :                   | 18,38                |

## Tipo: Extrato

Este relatório exibe as informações detalhadas de todas contas a receber lançadas no sistema, independente do status. É possível agrupar as informações deste relatório pelas seguintes opções: Data, Cliente, Vendedor, Vendedor Externo.

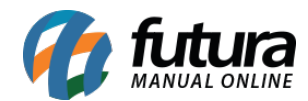

| NOME<br>CO<br>Por D | DA EMPRESA<br>NTAS A RE<br>Data de Emissão | CEBER -         | www.futurasistemas.com.br                                                                              |                                                                | 27/05/201                            | 16 16:35:29 P                           | ágina 1 de 4          | 2                 |                                     |                                   |                          |                                        |
|---------------------|--------------------------------------------|-----------------|----------------------------------------------------------------------------------------------------|----------------------------------------------------------------|--------------------------------------|-----------------------------------------|-----------------------|-------------------|-------------------------------------|-----------------------------------|--------------------------|----------------------------------------|
| DA                  | TA EMISSÃO :                               | 06/05/2015      |                                                                                                    |                                                                |                                      |                                         |                       |                   |                                     |                                   |                          |                                        |
| Titulo<br>ID        | o<br>Documento                             | Cód.            | . Razão Social                                                                                         |                                                                | Valor Tit.                           | Total<br>Juros                          | Total<br>Multa        | Total<br>Desconto | Total<br>Acresc.                    | Total<br>Taxa Fin.                | Total                    | Saldo.                                 |
| 2                   | NT:1                                       | 23              | FORNECEDOR 02                                                                                          |                                                                | 18,38                                | 0,00                                    | 0,00                  | 0,00              | 0,00                                | 0,00                              | 18,38                    | 0,00                                   |
|                     |                                            | Parcelas :<br>8 | Documento           NT:1 1/1           Pagamentos :         Dt. Pagto :           1         06/05/2015 | Dt. Vencto<br>06/05/2015<br><i>Tipo Pag</i><br>15:46:42 1 DINI | Valor Par.<br>18,38<br>to :<br>HEIRO | Juros<br>0,00<br>Conta Corre<br>1 BANCO | Multa<br>0,00<br>ente | Desconto<br>0,00  | Acresc.<br>0,00<br>Operação<br>1 DE | Taxa Fin.<br>0,00<br>POSITO EM DI | Total<br>18,38<br>NHEIRC | Saldo.<br>0,00<br>Valor Pagto<br>18,38 |

### Tipo: Todas por parcela

Este relatório exibe as informações por parcela de todas contas a receber lançadas no sistema, podendo ser filtradas por Data de Emissão ou por Data de Vencimento.

| CONT       | AS A      | RECEBER          | (тс   | DAS CADAST   | RADAS)            |      |         |
|------------|-----------|------------------|-------|--------------|-------------------|------|---------|
| Data de Er | nissão 02 | /06/2016 a 02/06 | /2016 |              |                   |      |         |
| DATA EM    | ISSÃO: 0  | 2/06/2016        |       |              |                   |      |         |
| Vencto.    | Pagto     | Documento        | Cód   | Razão Social | Situação          | Pago | Saldo   |
| 04/07/2016 |           | DOCUMENTO 1/     | 33    | CLIENTE 01   | Aberta            | 0,00 | 200,00  |
| 04/07/2016 |           | DOC 1/1          | 22    | CLIENTE 02   | Aberta            | 0,00 | 500,00  |
| 04/07/2016 |           | DOC 1/2          | 65    | CLIENTE 11   | Aberta            | 0,00 | 290,00  |
| 01/08/2016 |           | DOC 2/2          | 65    | CLIENTE 11   | Aberta            | 0,00 | 290,0   |
|            |           |                  |       |              | Total Liquidado : |      | 0,00    |
|            |           |                  |       |              | Total em Aberto : |      | 1280.00 |

#### Tipo: Resumo

Este relatório exibe o total das contas a receber liquidadas do sistema de acordo com a sua forma de recebimento e empresa, podendo ser filtradas por Data de Emissão ou por Data de Vencimento.

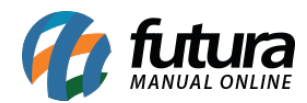

|                     |                    | www.futurasistemas.com.br | 02/06/2016 10:37:52 | Página 1 de |
|---------------------|--------------------|---------------------------|---------------------|-------------|
| CONTAS A P          | RECEBER (T         | ODAS CADASTRAI            | DAS - RESUMC        |             |
| Por Data de Vencime | ento               |                           |                     |             |
| Empresa: RAZAO      | SOCIAL             |                           |                     |             |
| Forma de Recebime   | nto Valor Recebido |                           |                     |             |
| CHEQUE              | 250,00             |                           |                     |             |
| DINHEIRO            | 21769,40           |                           |                     |             |
| To                  | tal: 22019,40      |                           |                     |             |
| Empresa: EMPRE      | SA 02              |                           |                     |             |
| Forma de Recebime   | nto Valor Recebido |                           |                     |             |
| DINHEIRO            | 100,00             |                           |                     |             |
| To                  | tal: 100.00        |                           |                     |             |

### Tipo: Todas por conta

Este relatório exibe a situação de todas as contas a receber do sistema, separados por Grupos de Cliente. É possível utilizar os filtros de período por Data de Emissão. Vale lembrar que é necessário determinar um Grupo no Cadastro de Cliente.

| NOME                                                     | E DA EMPRES | SA       |           | www.futurasistemas.com.br |           | 02/06/2016 | 11:08:27 F | ágina 4 de 4    |
|----------------------------------------------------------|-------------|----------|-----------|---------------------------|-----------|------------|------------|-----------------|
| CONTAS A RECEBER (TODAS CADASTRADAS) Por Data de Emissão |             |          |           |                           |           |            |            | tros Adicionais |
| 1                                                        | GR          | UPO I    |           |                           |           |            |            |                 |
| ID                                                       | Nro. Nota   | Nro Ped. | Documento | RAZAO_SOCIAL              | Situação  | VI. Conta  | VI. Pago   | Saldo           |
| 147                                                      |             | 762      | 762       | EMPRESA TESTE LTDA.       | Vencida   | 57,75      | 0,00       | 57,75           |
| 32                                                       | 81          | 76       | NT:81     | FORNECEDOR 01             | Vencida   | 21,00      | 0,00       | 21,00           |
| 103                                                      |             | 487      | 487       | FORNECEDOR 01             | Vencida   | 40,04      | 0,00       | 40,04           |
| 102                                                      |             | 492      | 492       | FORNECEDOR 01             | Vencida   | 174,96     | 0,00       | 174,96          |
| 138                                                      |             | 720      | 720       | FORNECEDOR 01             | Liquidada | 2102,24    | 2102,24    | 0,00            |
| 140                                                      |             | 721      | 721       | FORNECEDOR 01             | Vencida   | 2112,75    | 127,46     | 2000,00         |
| 108                                                      |             | 491      | 491       | FORNECEDOR 01             | Vencida   | 482,18     | 0,00       | 482,18          |
| 65                                                       |             |          | CONTARECE | E FORNECEDOR 01           | Vencida   | 184,90     | 0,00       | 184,90          |
| 149                                                      |             | 763      | 763       | FORNECEDOR 01             | Vencida   | 568,04     | 0,00       | 568,04          |

**Tipo: Canceladas** 

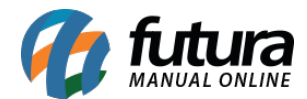

Exibe o detalhamento das parcelas canceladas por um usuário, e sua justificativa.

| CONT      | TAS A RECI             | EBE    | R CANCELADAS                 |               |              |
|-----------|------------------------|--------|------------------------------|---------------|--------------|
| DATA      | CANCELAMENTO:          | 0      | 3/11/2017                    |               |              |
| Hora      | Usuario                | ID     | Cliente / Fornecedor         | Doc Parcela   | VIr. Parcela |
| 11:13:45  | FUTURA                 | 35     | EMPRESA CLIENTE              | DOCUMENTO 3/3 | 266,66       |
| Justifica | tiva: JUSTIFICATIVA DE | CANCEL | AMENTO INSERIDA PELO USUARIO |               |              |
|           |                        |        |                              | То            | tal: 266,66  |

# Tipo: Extrato Modelo 2

Este relatório exibe o totalizador mensal de contas recebidas e pendentes, agrupados por *Cliente*.

| NOME | DAEMPRESA                      | www.futurasistemas.com.br | 12/01/2018 16:27:55 | Página 1 de |
|------|--------------------------------|---------------------------|---------------------|-------------|
| Ext  | rato - Modelo 2                |                           |                     |             |
| Some | ente contas do cadastro 33: NO | OME CLIENTE               |                     |             |
| 33   | NOME CLIENTE                   |                           |                     |             |
|      | Mês Vencimento                 | Valor Pago                | Pe                  | endente     |
|      | 08/2017                        | 0,00                      |                     | 120,00      |
|      | 01/2018                        | 0,00                      |                     | 250,00      |
|      | 02/2018                        | 0,00                      |                     | 250,00      |
|      | Totalizadores:                 | 0,00                      |                     | 620,00      |